Simple. Uniquely Powerful.

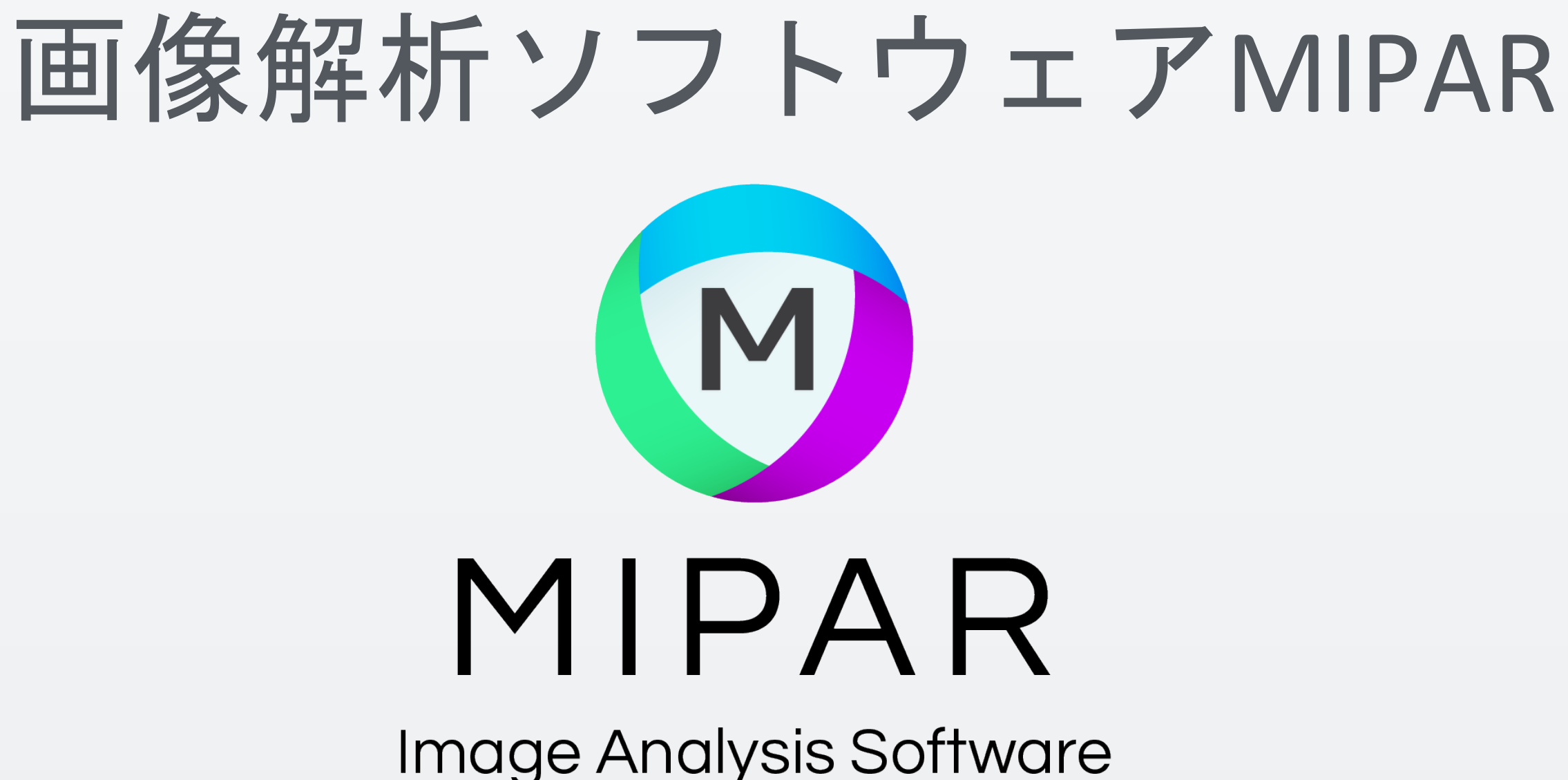

MIPARでは、領域範囲を事前に取得しておくことで、他の画像に対して領域を指定した測 定が行えます。また、複数の画像に対して一括に測定するバッチ処理も簡単に行えます。

対象の測定画像

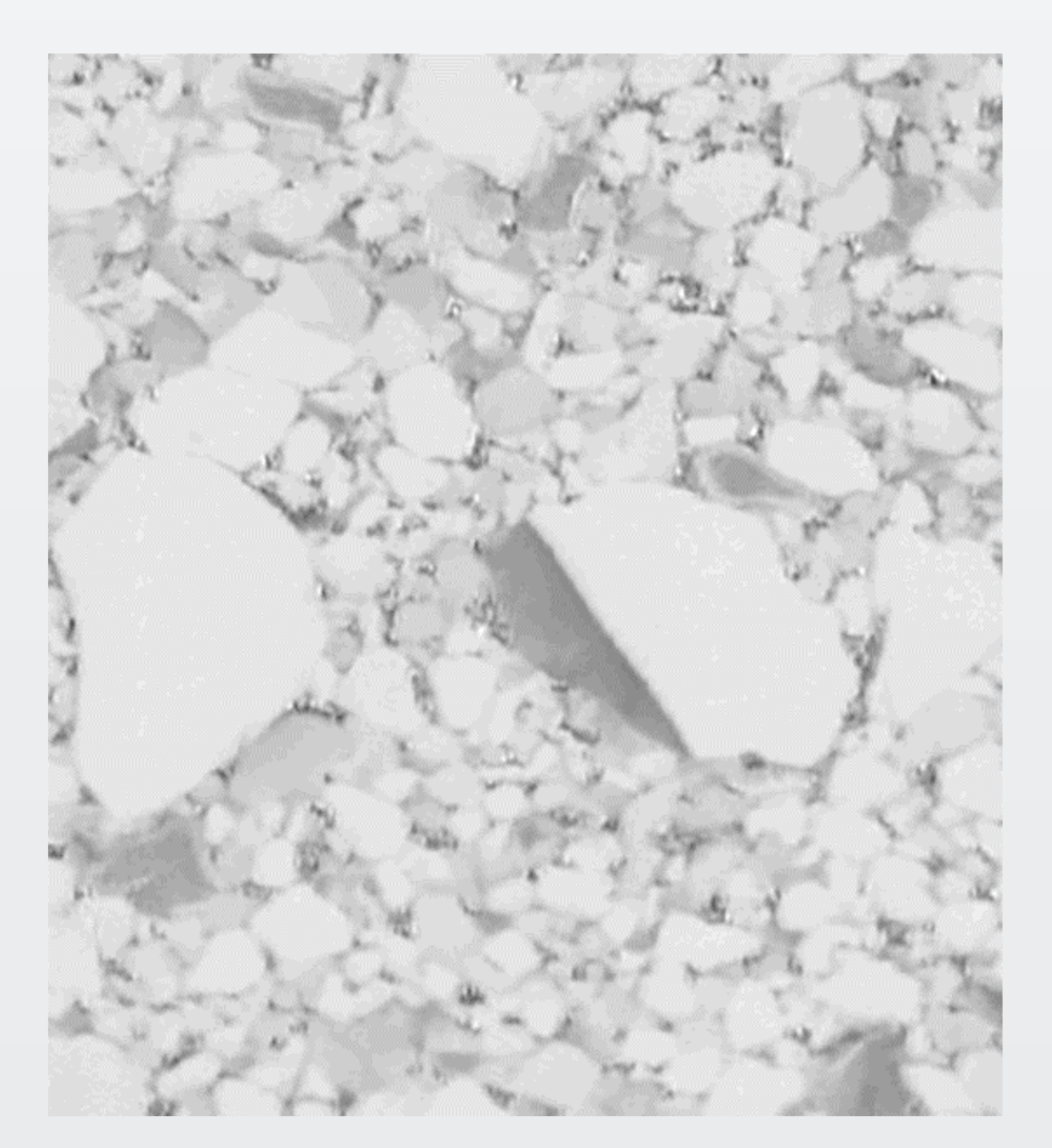

個別の領域を示した白黒画像

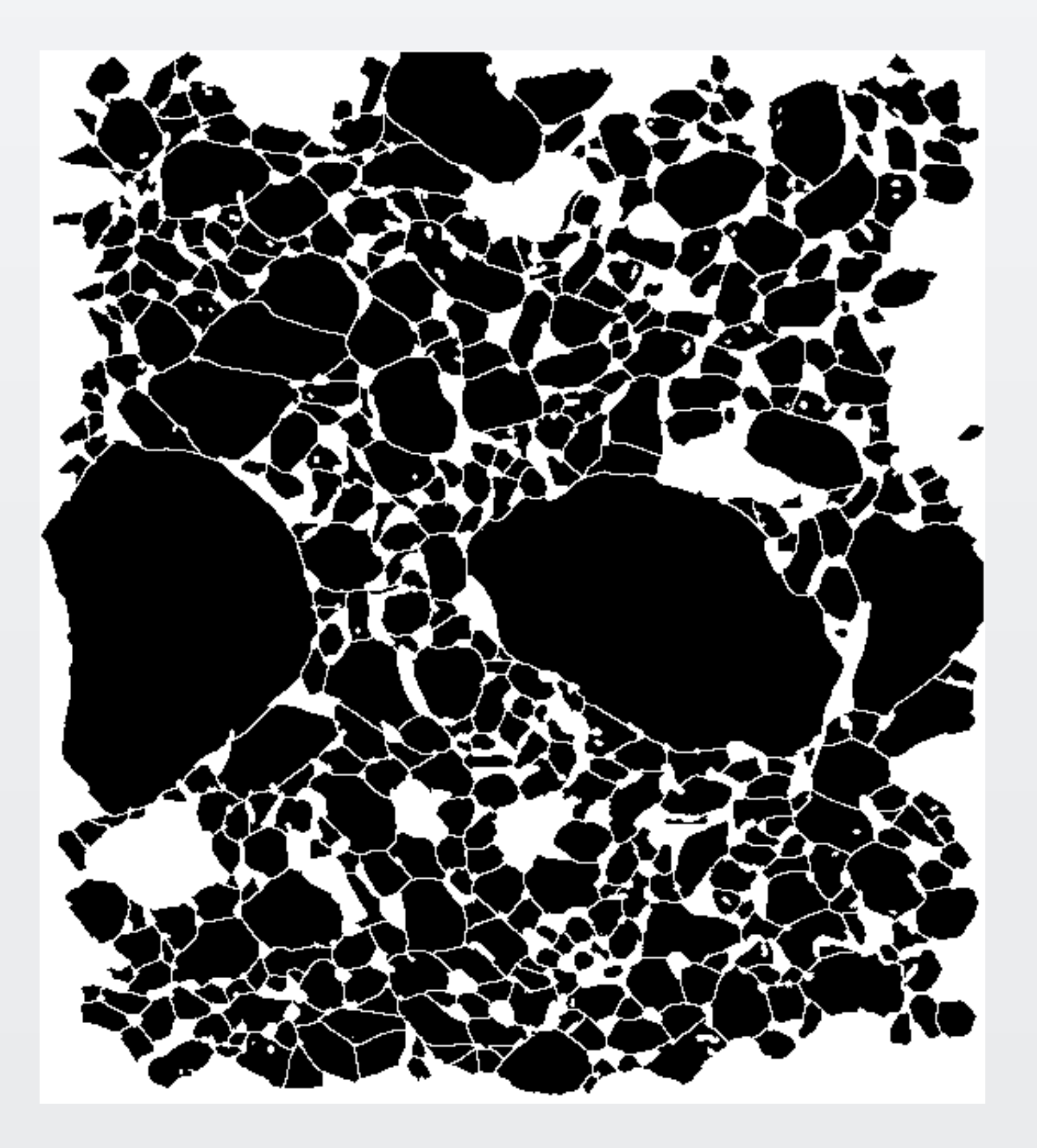

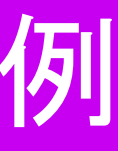

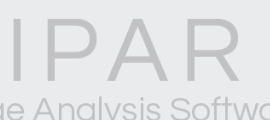

# で、事前にMIPARで作成しておきます。

### 対象の測定画像

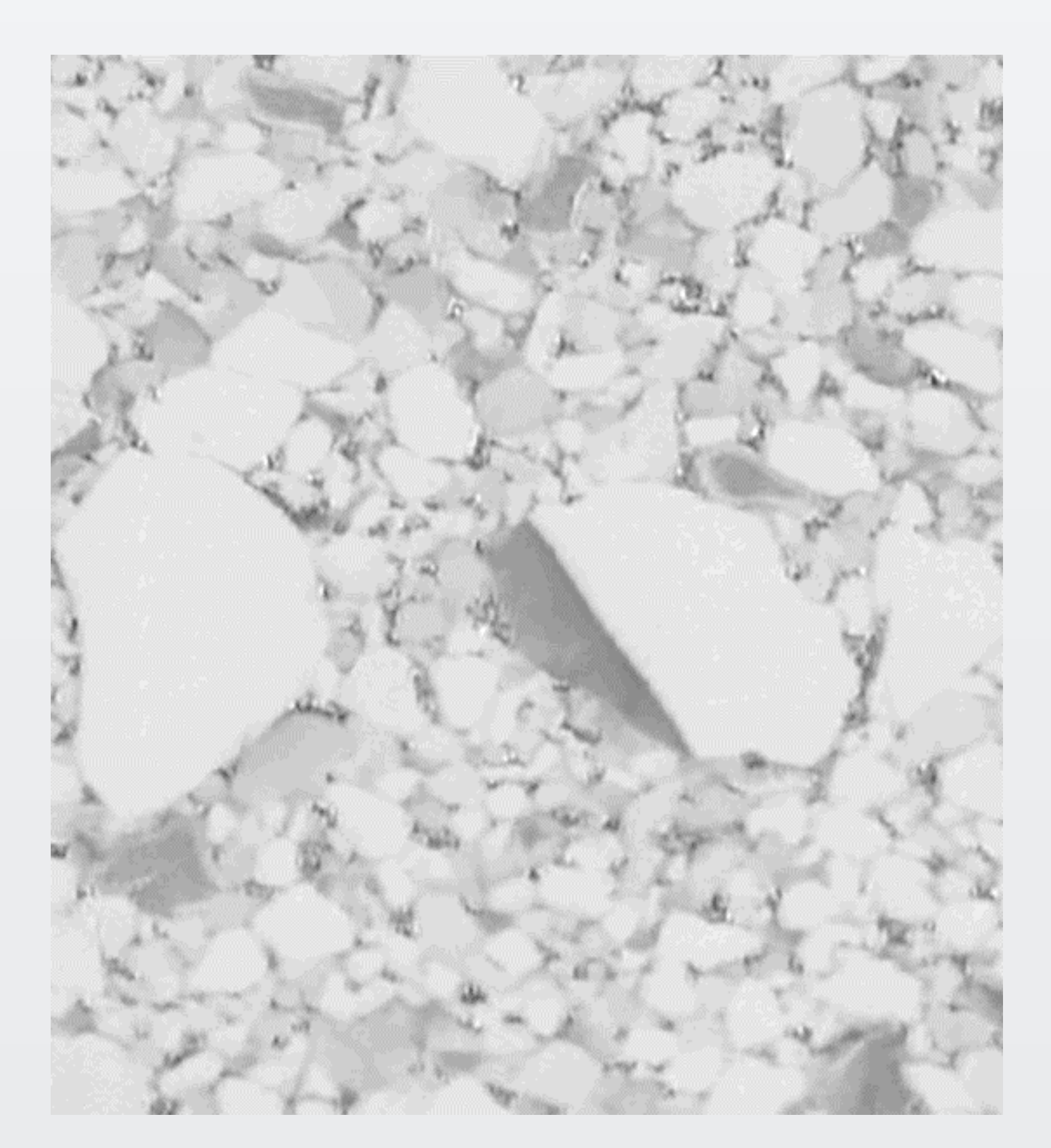

コンパニオン画像を利用した領域指定と、複数の別画像を一括処理するバッチ解析例

バッチ処理に使用するレシピを作成する際には、領域を指定した白黒画像が必要ですの

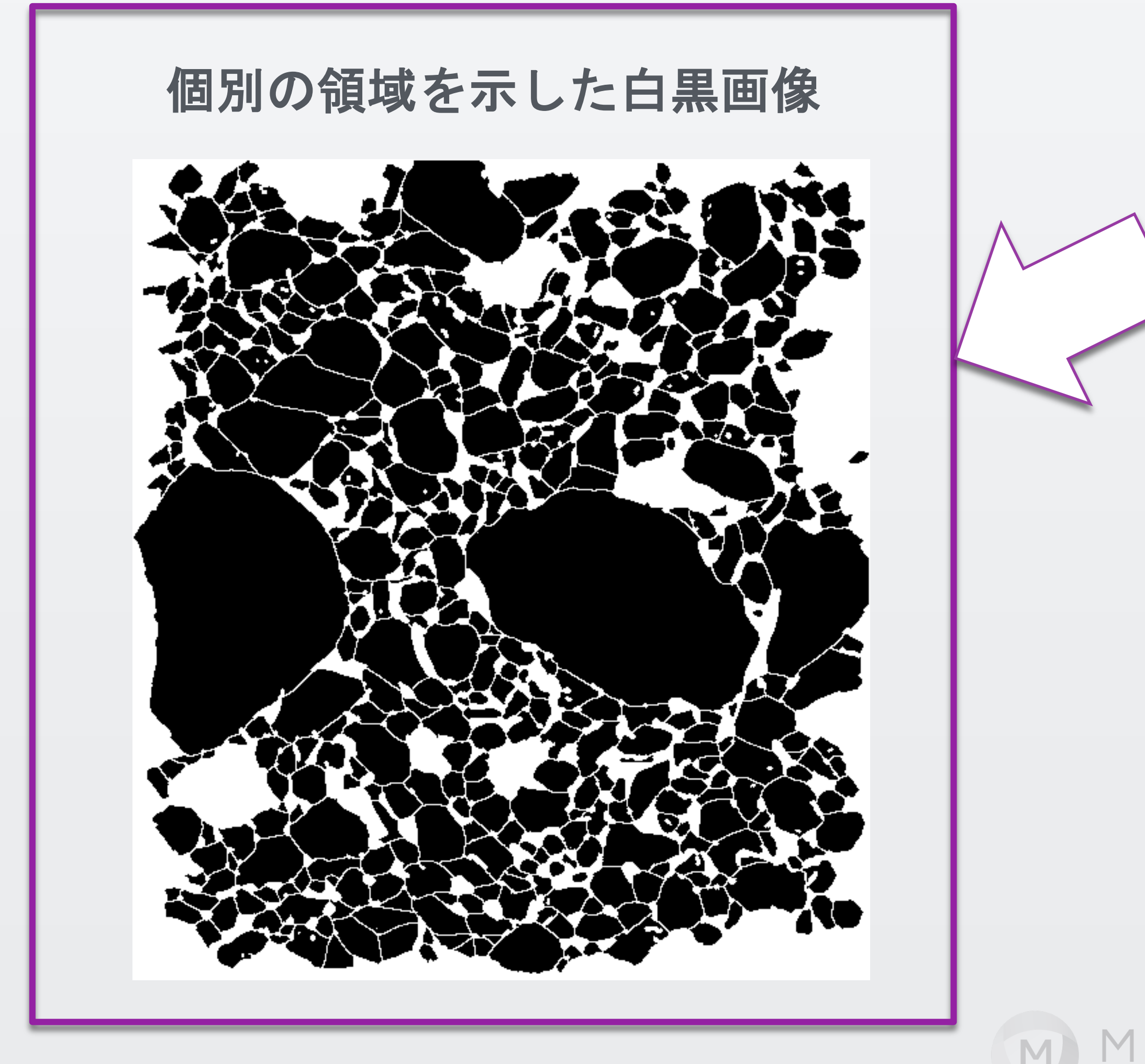

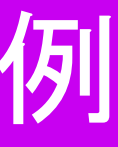

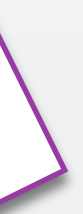

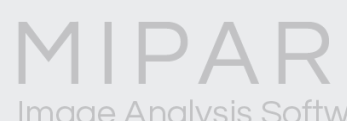

Load Companion Imageメニューで白黒画像を呼び出し、対象画像に領域情報を オーバーラップさせます。

対象の測定画像

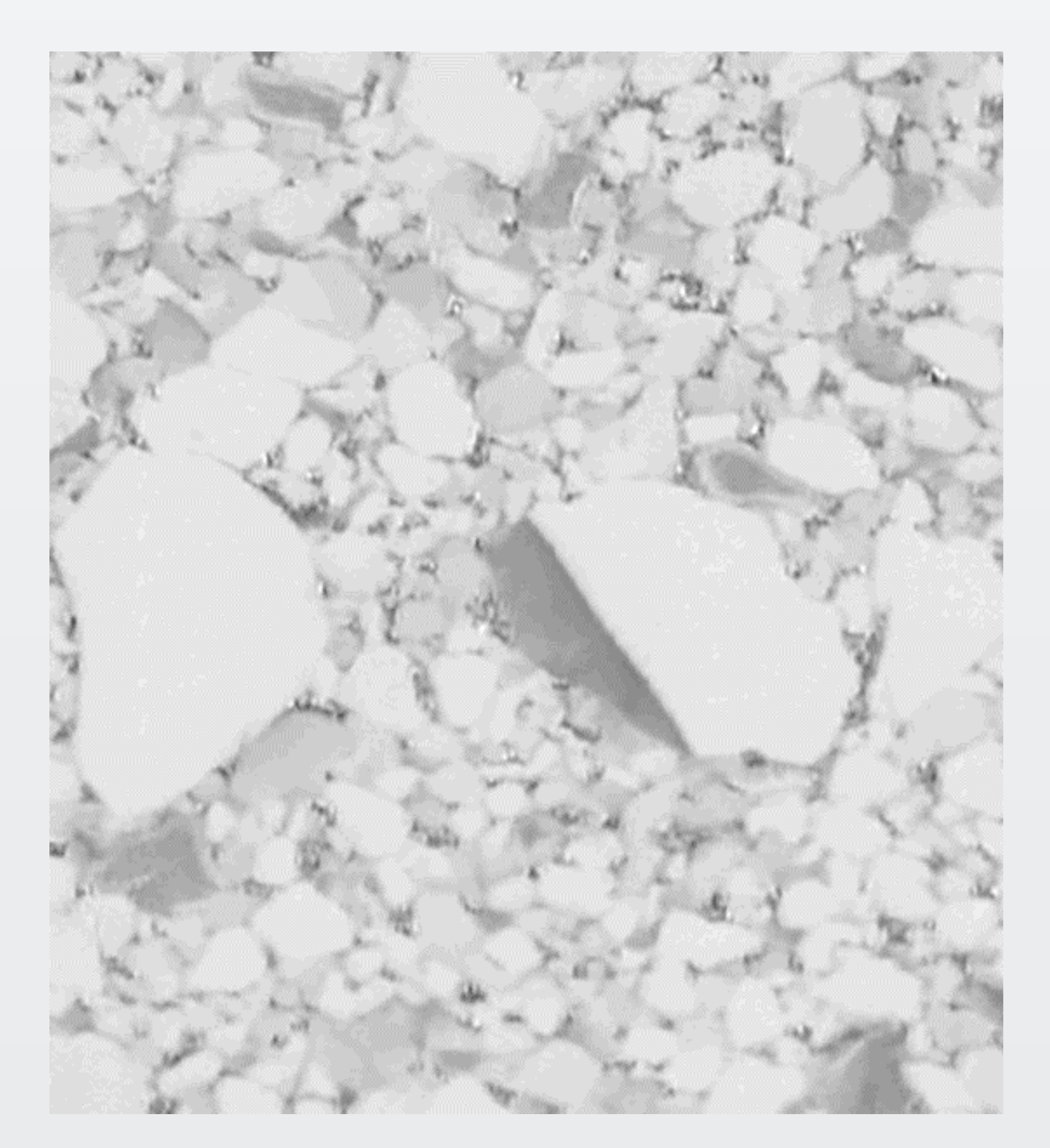

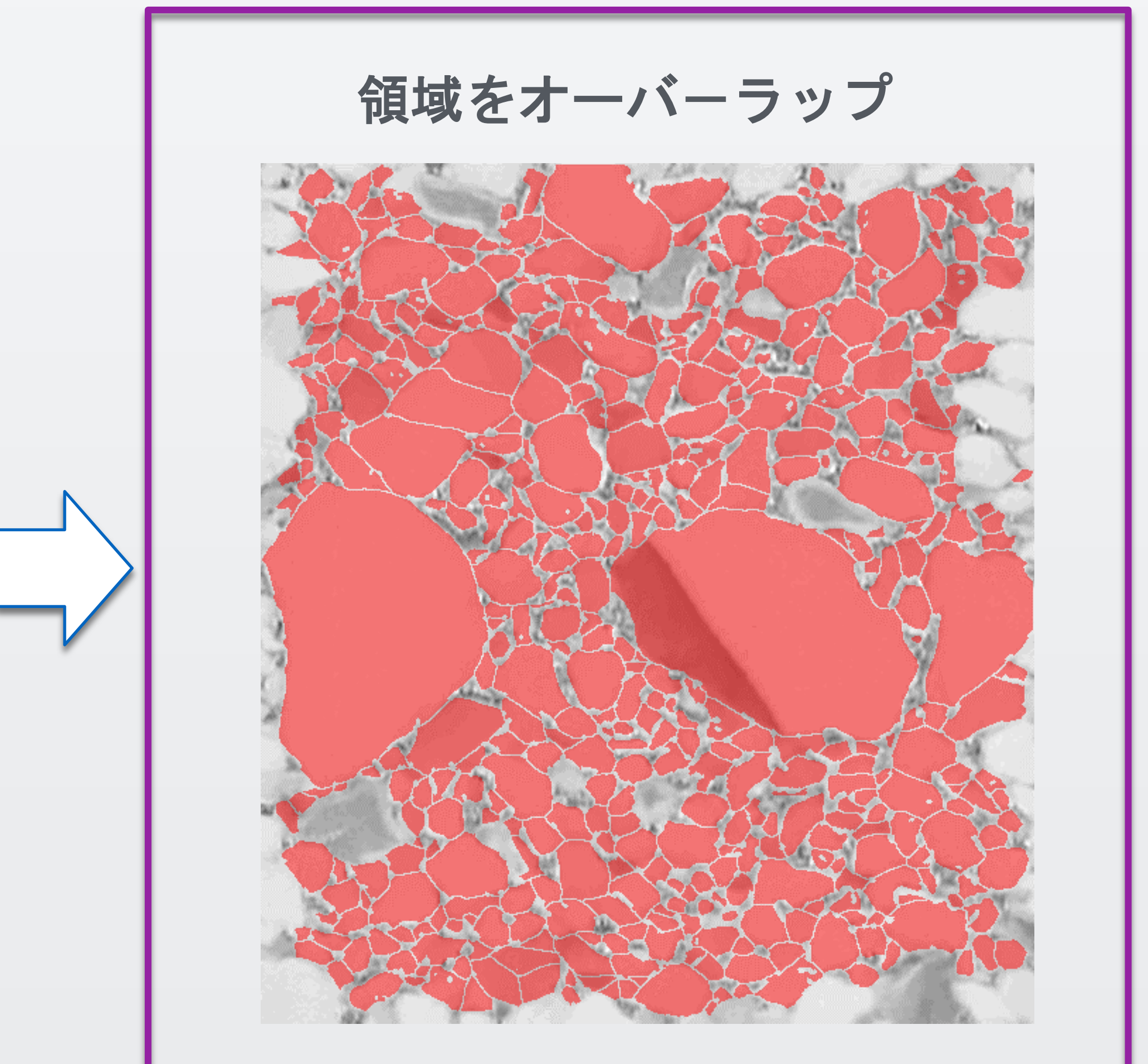

M

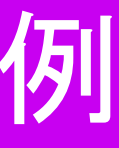

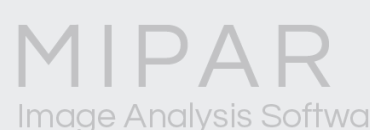

### 測定する元の画像をコンパニオン画像に切り替えてから、領域画像を指定して 領域毎の測定を行います。

コンパニオン画像

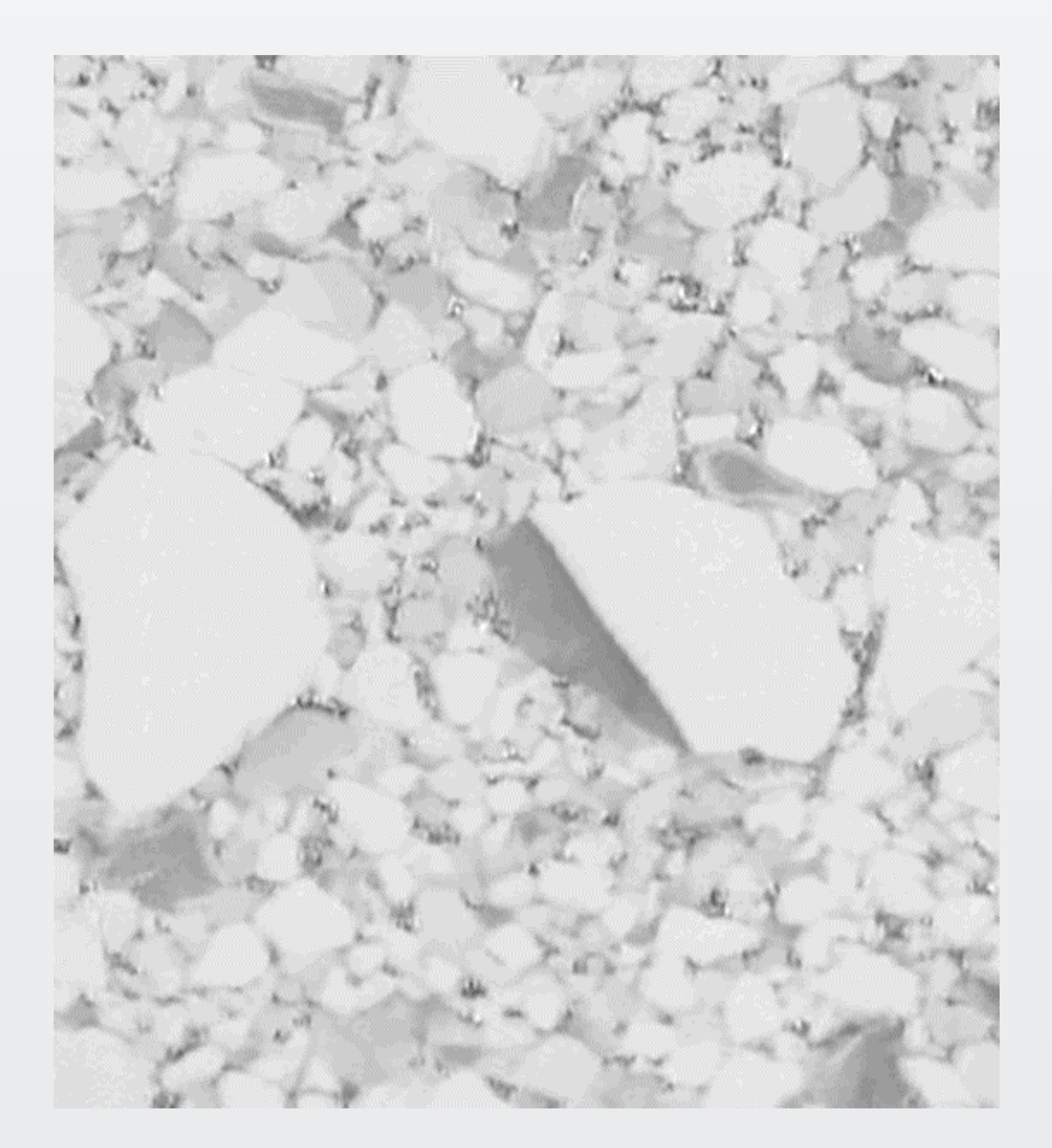

## コンパニオン画像を利用した領域指定と、複数の別画像を一括処理するバッチ解析例

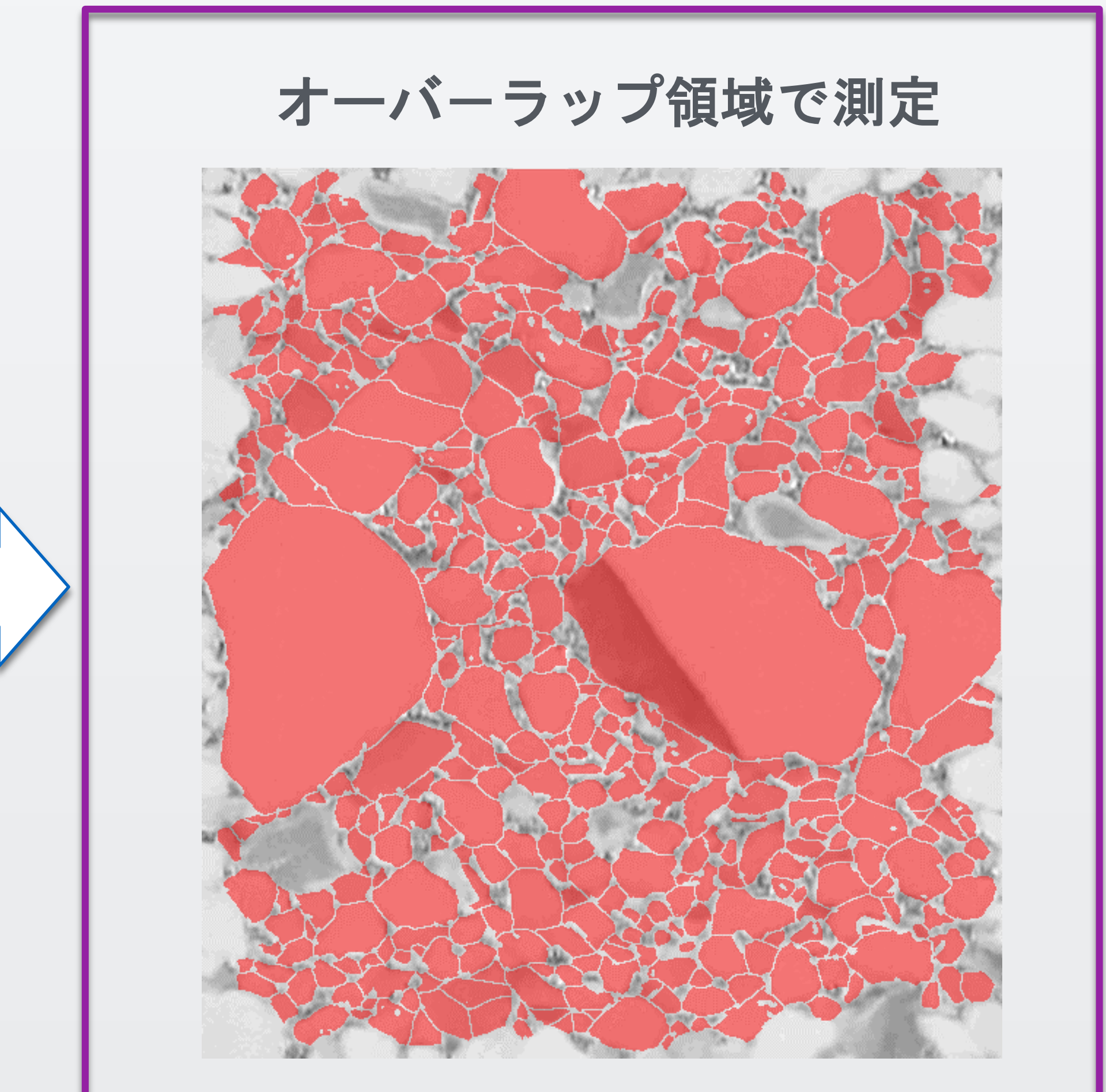

M

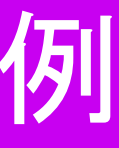

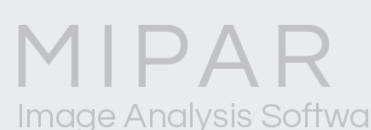

コンパニオン画像を指定すると、 別画像に対する輝度測定を行うことが 出来ます。

### 今回は、Intensity Mean (領域毎の平均輝度)を選択しました。

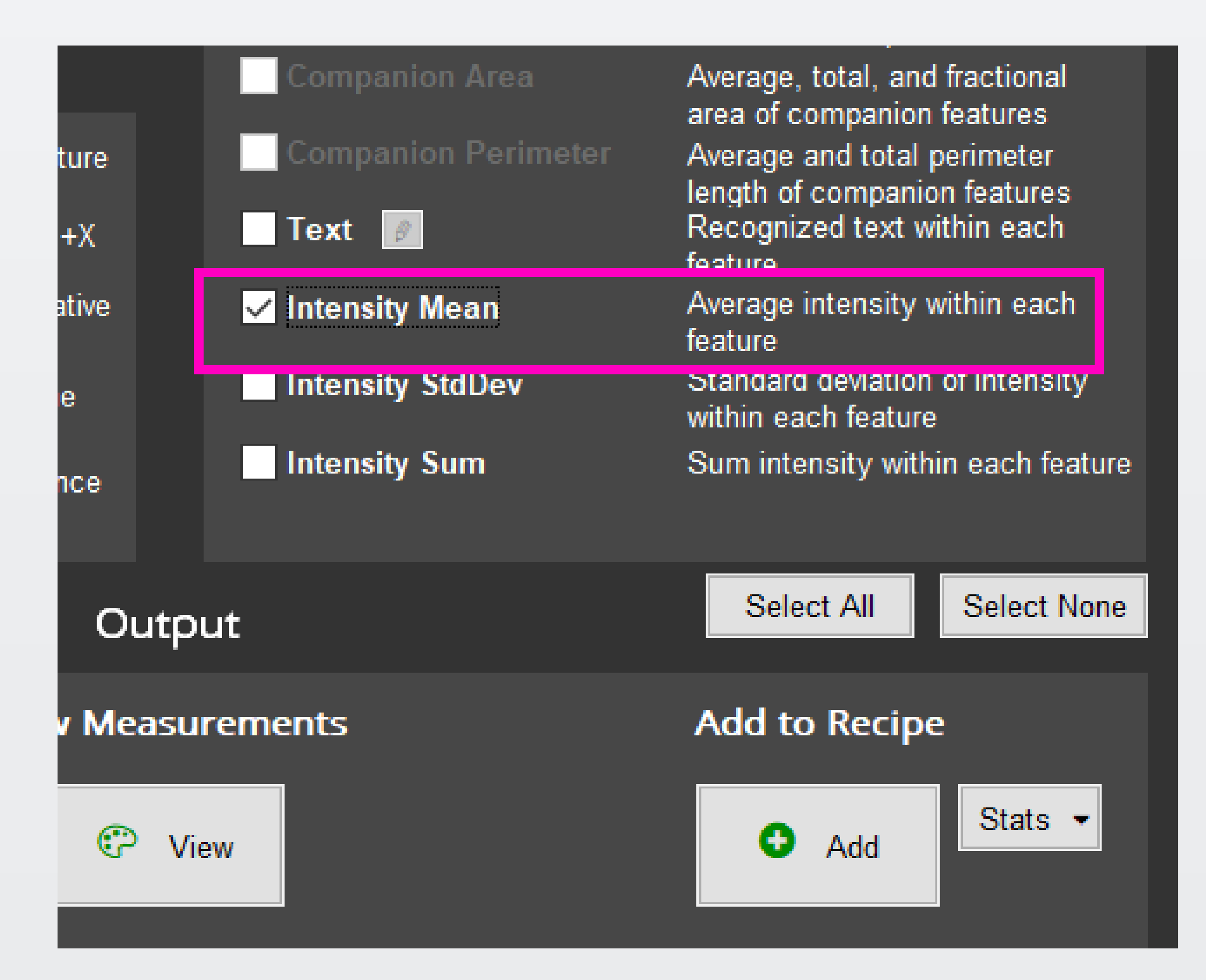

### 🔘 Feature

Are

Are

Ca

Mir

Equ

Fille

Len

Lei

Ma

Min

Int

| e Measurements   |                                                               |                      | — U                                                         |  |  |
|------------------|---------------------------------------------------------------|----------------------|-------------------------------------------------------------|--|--|
| Size             |                                                               | S                    | Shape                                                       |  |  |
| a                | Area of each feature                                          | Roughness            | Ratio of area of convex hull a<br>area of each feature      |  |  |
| a Fraction       | Area fraction occupied by each<br>feature relative to image   | Eccentricity         | Elongation of each feature.<br>0=circle, 1=straight line.   |  |  |
| per Diameter     | Largest line length that fits<br>across each feature          | Aspect Ratio         | Ratio of major and minor axi<br>lengths                     |  |  |
| imum Diameter    | Smallest line length between<br>two tangential parallel lines | Roundness            | Ratio of equivalent and calip<br>diameters                  |  |  |
| ivalent Diameter | Diameter of each feature if each                              | Perimeter            | Length of perimeter of each<br>feature                      |  |  |
| ed Area          | Area of each feature with holes                               | Perimeter/Area       | Perimeter of each feature<br>relative to its area           |  |  |
| gth - X          | Length of each feature's<br>bounding box in X-direction       | First Moment of Area | Describes how much feature<br>area is away from its centrol |  |  |
| gth - Y          | Length of each feature's<br>bounding box in Y-direction       | moment invariants    | Can describe trianguarlity, e                               |  |  |
| or Axis Length   | Major axis length of ellipse fit to each feature              | Based on             | Based on Companion                                          |  |  |
| or Axis Length   | Minor axis length of ellipse fit to<br>each feature           | _                    |                                                             |  |  |
| rcepts 🥖         | Measures stats from intercepts<br>drawn through each feature  | Companion ID         | ID number of companion fea                                  |  |  |
| Location         |                                                               | Companion Area       | contained companion feature                                 |  |  |
| troid            | Centroid location of each feature                             | Companion Perimeter  | area of companion features<br>Average and total perimeter   |  |  |

| Centroid         | Centroid location of each feature                       | Companion Peri   |
|------------------|---------------------------------------------------------|------------------|
| Orientation      | Angle of fit ellipse relative to +X                     | Text 🖉           |
| Tilt             | Angle of caliper diameter relative to +X                | Intensity Mean   |
| Nearest Neighbor | Each feature's distance to the<br>closest other feature | Intensity StdDev |
| Average Neighbor | Each feature's average distance<br>to its neighbors     | Intensity Sum    |
|                  |                                                         |                  |

### Save to File

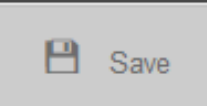

💬 View

Output

View Measurements

### Select All Select None

length of companion features Recognized text within each

Average intensity within each

Standard deviation of intensity

Sum intensity within each feature

feature

feature

### Add to Recipe

within each feature

Stats 👻 🔁 Add

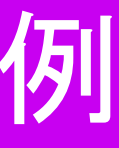

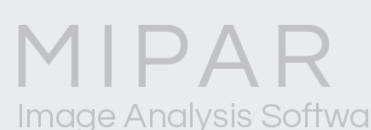

### 領域毎の輝度平均が測定されます。

| 🧐 Color by N  | leasurements   |                 |                                           |                         |                               |                 |
|---------------|----------------|-----------------|-------------------------------------------|-------------------------|-------------------------------|-----------------|
| Zoom = CTRL+D | Pan = CTRL+F   | Preview = SHIFT | HELP: Colors the separate features in the | Current Image according | to a set of feature measureme | ents            |
| 2             |                |                 |                                           |                         |                               |                 |
| f .           |                | Measurem        | nents                                     | Show Scale Bar          |                               | Ir              |
| Feature       | Intensity Mean | (Companion)     |                                           |                         |                               |                 |
| 1             | incensity mean | 230.2166        | ^ ·                                       |                         |                               |                 |
| 2             |                | 213.8333        |                                           | and the second          | A BARRIER AND                 | 2 2.10          |
| 3             |                | 219.9508        |                                           |                         |                               |                 |
| 4             |                | 206.9015        |                                           |                         | - And and                     |                 |
| 5             |                | 181.4709        |                                           |                         | - Art                         | 13 1            |
| 6             |                | 160.4196        |                                           |                         |                               |                 |
| 7             |                | 220.7637        |                                           |                         |                               | 1               |
| 8             |                | 221.6098        |                                           |                         |                               | 11              |
| 9             |                | 224.4848        |                                           |                         | - SM                          |                 |
| 10            |                | 186.9321        |                                           |                         |                               |                 |
| 11            |                | 184.2438        |                                           |                         | No the second                 | 15 Row          |
| 12            |                | 196.1869        |                                           |                         | NOTA is                       |                 |
| 13            |                | 220.7848        |                                           |                         |                               | 2               |
| 14            |                | 215.8306        |                                           |                         | 38                            |                 |
| 15            |                | 205.3953        |                                           | <b>)</b>                | AT TOP                        | 13 <u>1</u>     |
| 16            |                | 213.2667        |                                           |                         |                               | -A-             |
| 17            |                | 219.3889        |                                           |                         | and the                       | 120             |
| 18            |                | 214.5313        |                                           | × .                     | 1                             |                 |
| 19            |                | 209.5294        |                                           |                         |                               | See 1           |
| 20            |                | 211.1279        |                                           |                         |                               | 3               |
| 21            |                | 192.8685        |                                           | * C. (5)                |                               | $B \rightarrow$ |
| 22            |                | 222.2496        |                                           |                         |                               |                 |
| 23            |                | 219.8870        |                                           | and the second          | March 1                       | 1               |
| 24            |                | 212.7108        |                                           |                         | and a think                   |                 |
| 25            |                | 217.1795        |                                           |                         | ALPRON                        |                 |
| 26            |                | 212.2903        |                                           |                         |                               |                 |
| 27            |                | 208.6179        |                                           | 62                      |                               | Sec. 1          |
| 28            |                | 209.7586        |                                           |                         |                               |                 |
| 29            |                | 214.9846        | Show Highlighted Feature                  |                         |                               |                 |
| Load G        | enerate Export | Table           | Show Fighting IDs                         | • • •                   | ID Unprev                     | /iew Eont       |
|               |                | ]               | Show on Histogram                         |                         | Click on a feature            | 1 Unit          |
| - 🖶 F         | Print Report   |                 |                                           |                         | click of a leadure            |                 |

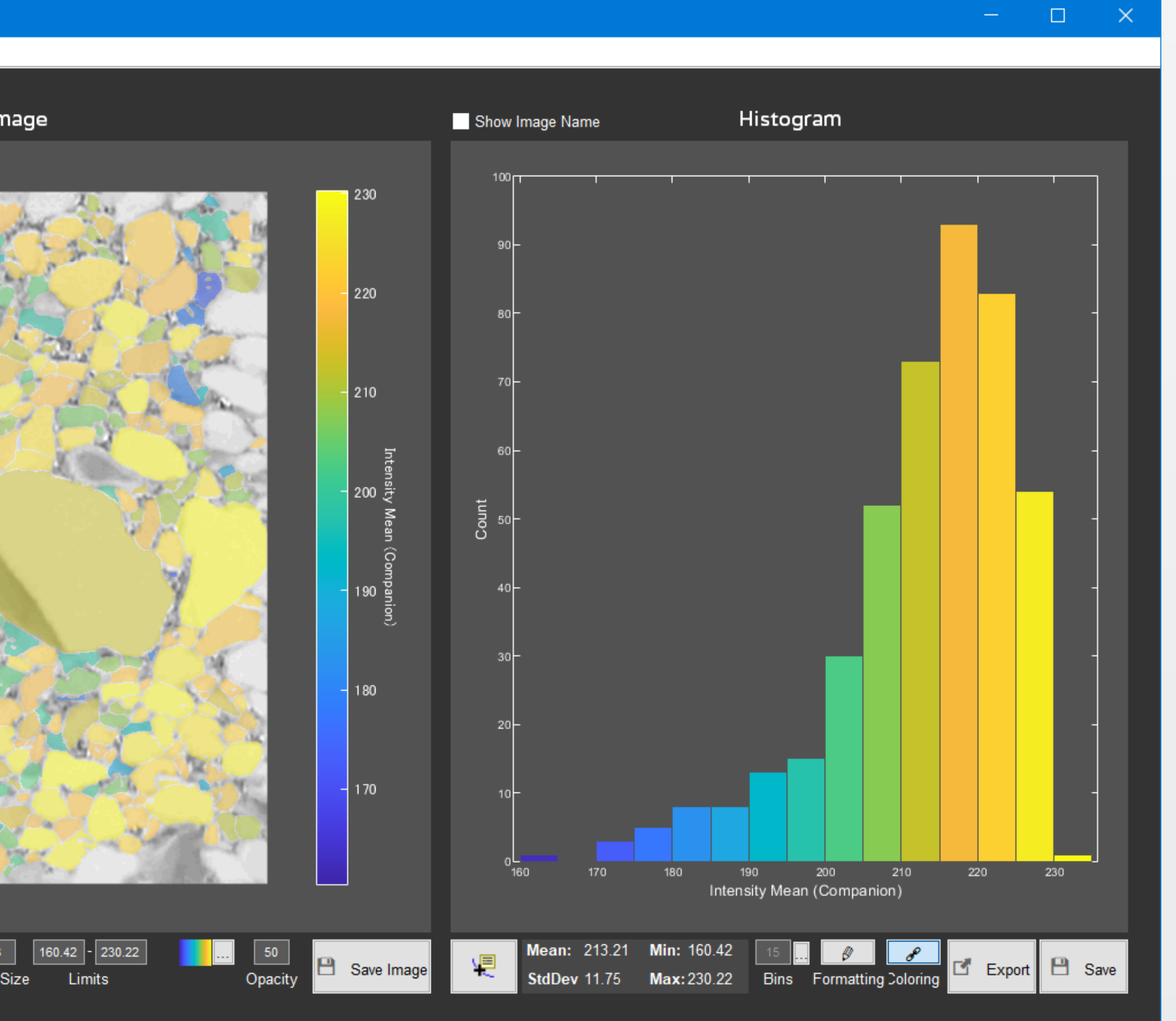

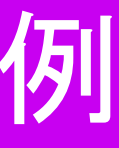

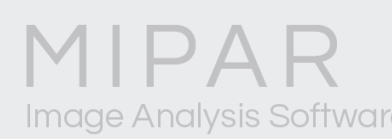

M

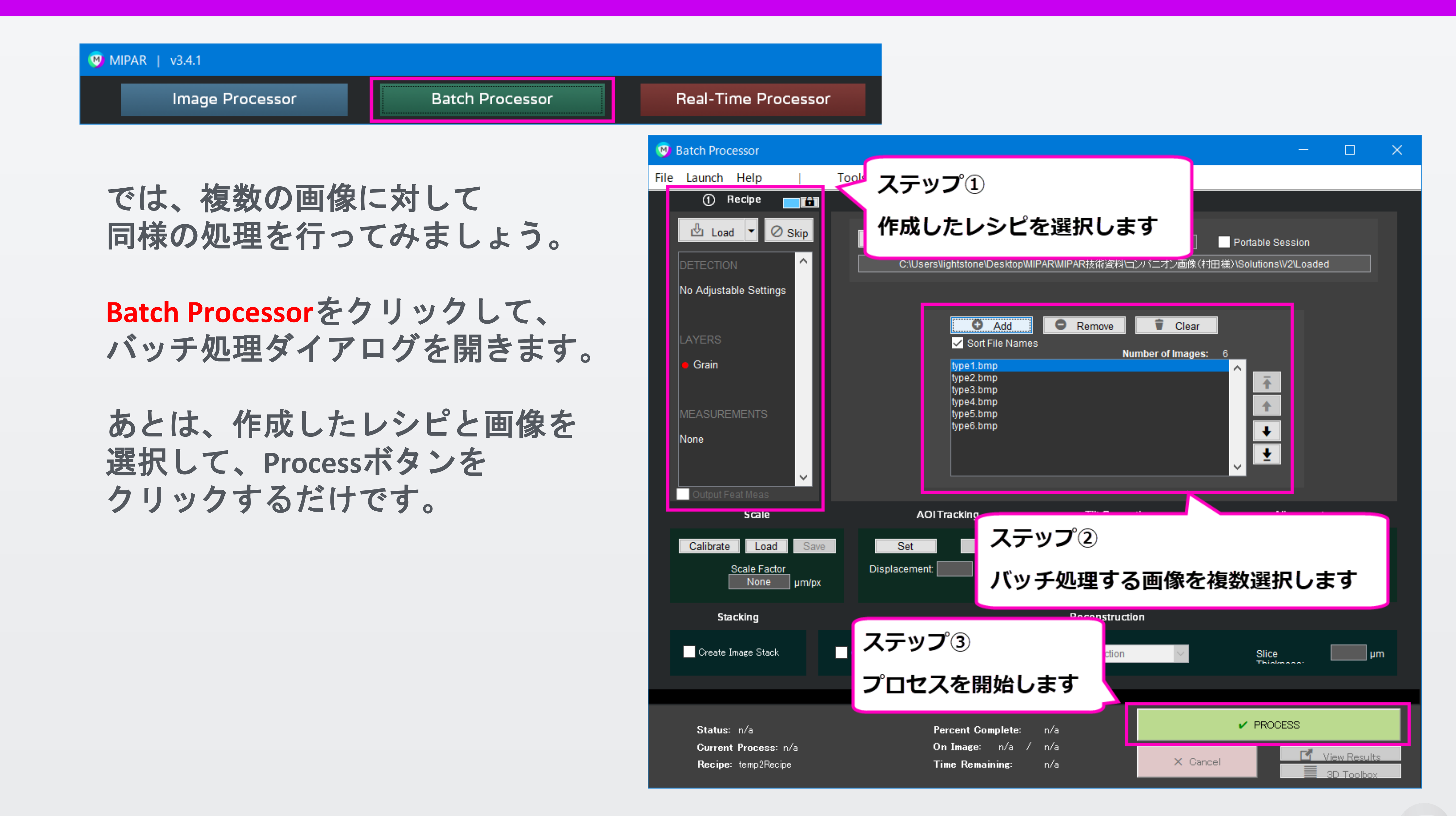

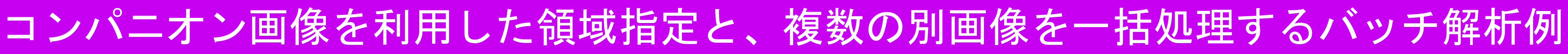

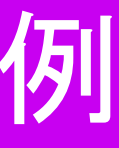

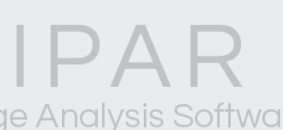

### バッチ処理が完了したら、複数の測定結果を表示して内容を確認します。

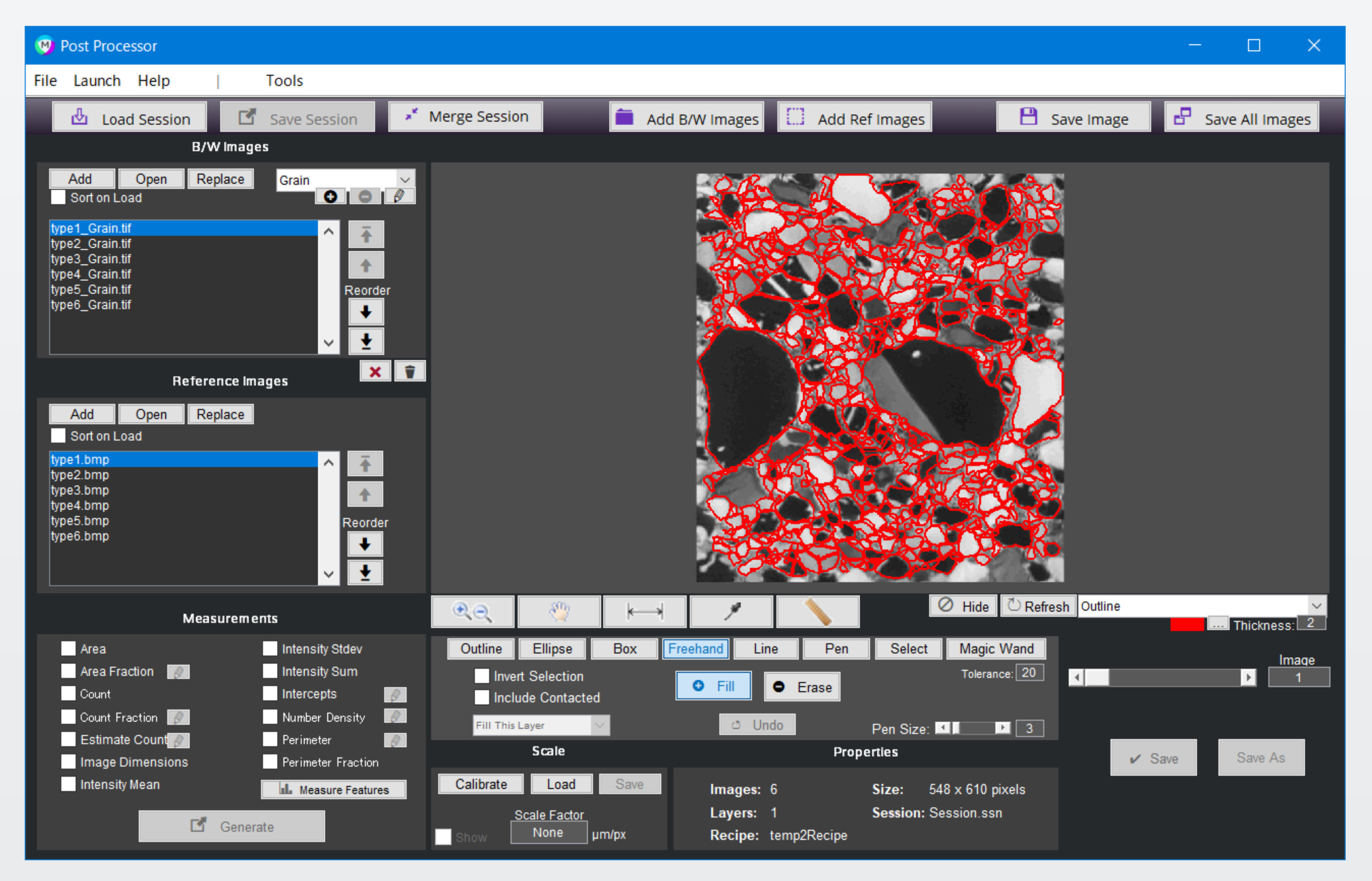

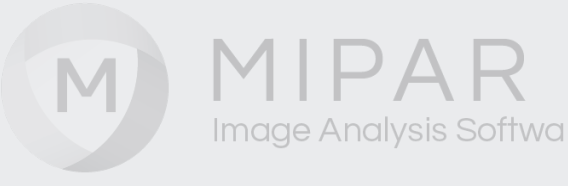

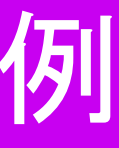

# コンパニオン画像を使ったバッチ処理

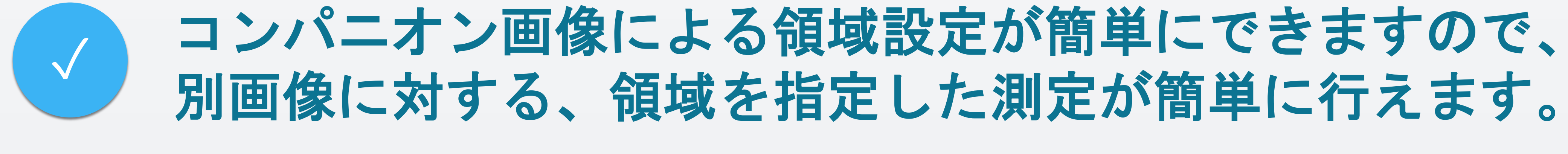

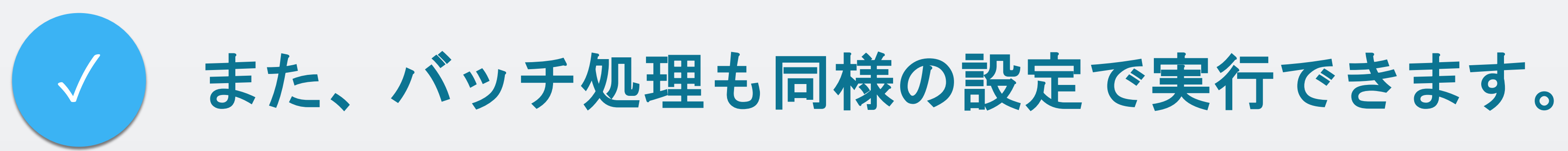

# 一切必要ありません。

別画像の設定も、画像を選択するだけの操作で指定できます。

MIPARのバッチ処理では、難しいマクロプログラミングは

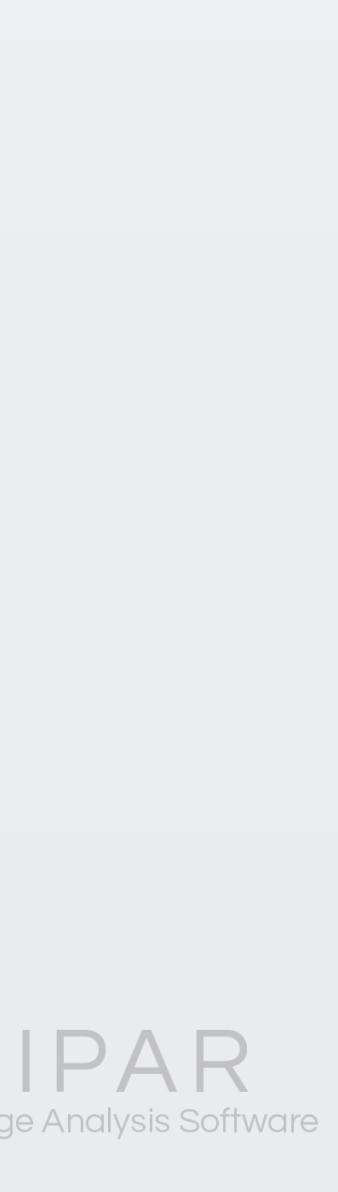

# ご覧頂き有難うございました

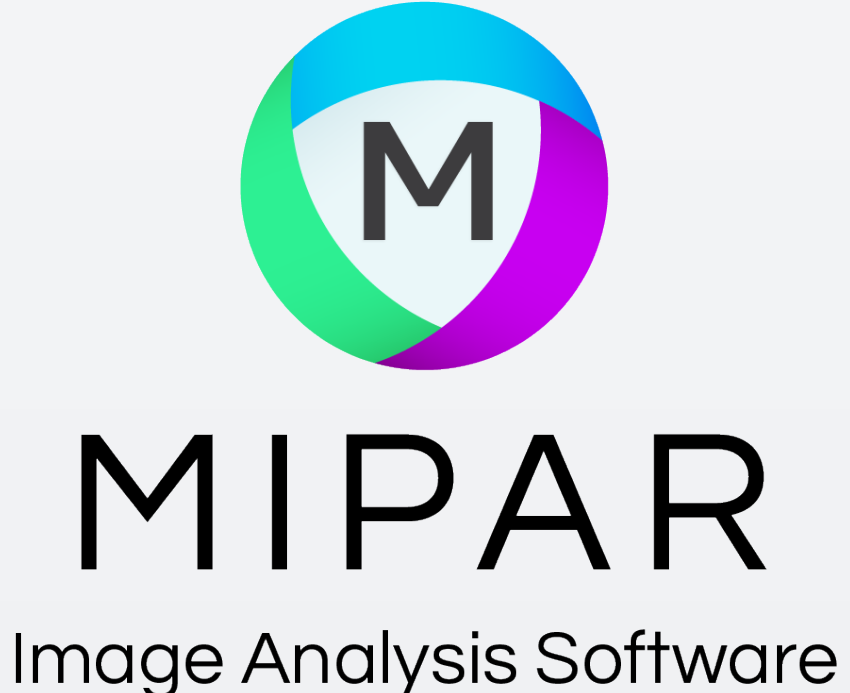

## お問い合わせはこちらまで 米国MIPAR社 日本国内販売代理店 株式会社ライトストーン TEL: 03-3864-5211 Email: Sales@lightstone.co.jp

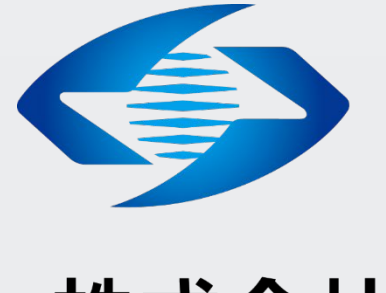

## LightStone® 株式会社ライトストーン

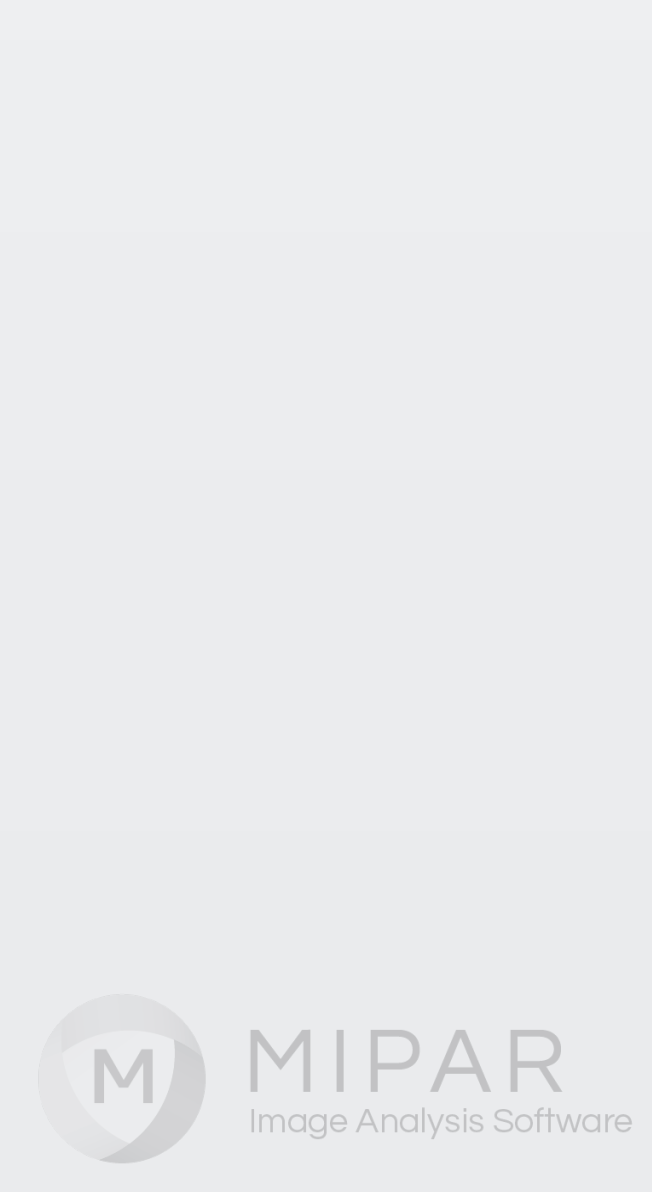